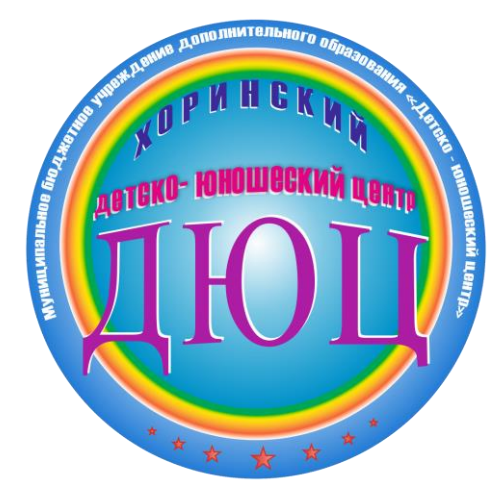

# Запись ребёнка в учреждения дополнительного образования через Навигатор дополнительного образования

#### В поисковой строке браузера вводим – «Навигатор дополнительного образования детей Бурятии» и переходим на сайт dod.obr03.ru

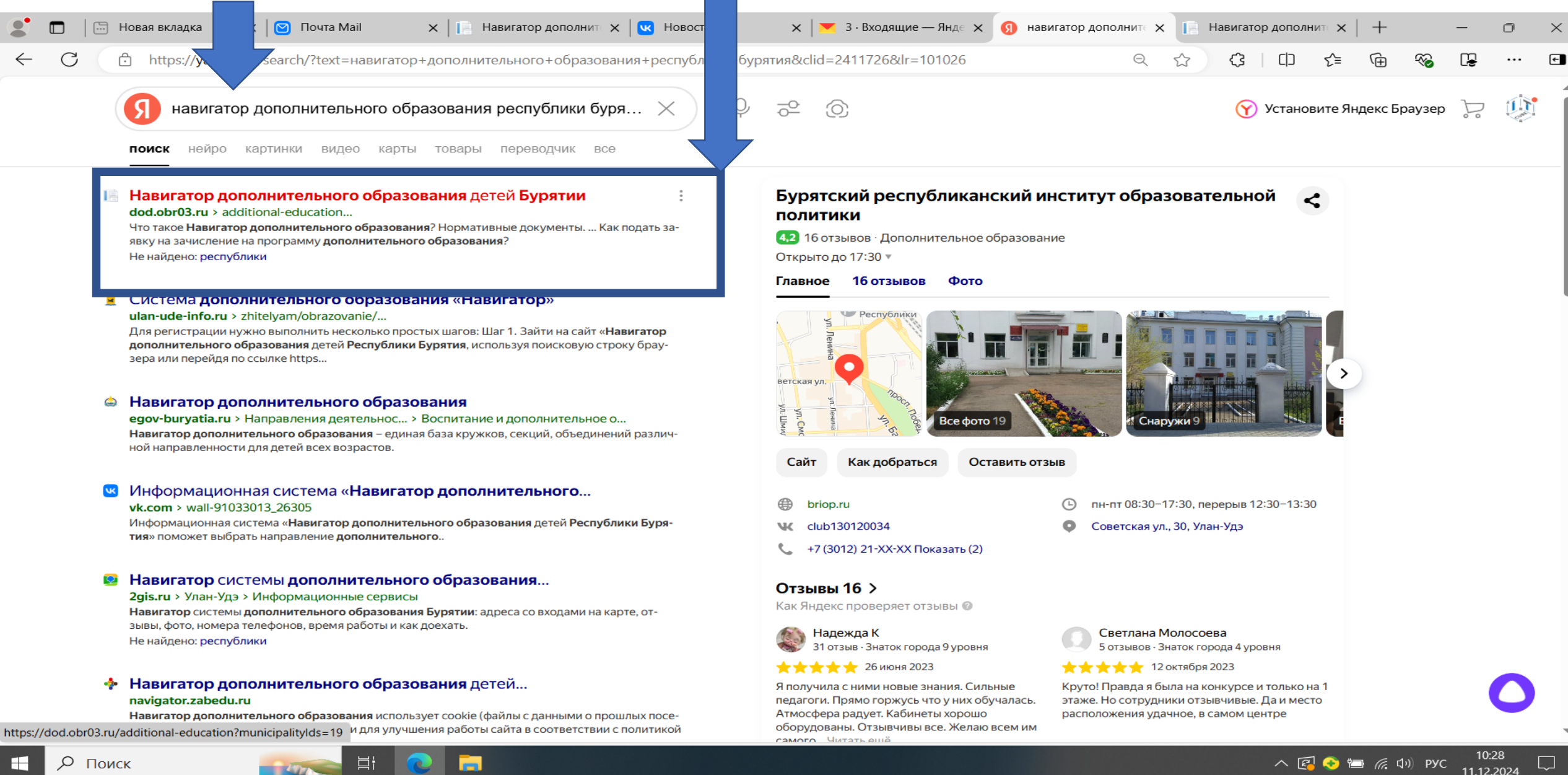

F

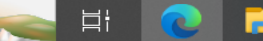

#### Переходим в меню «Войти»

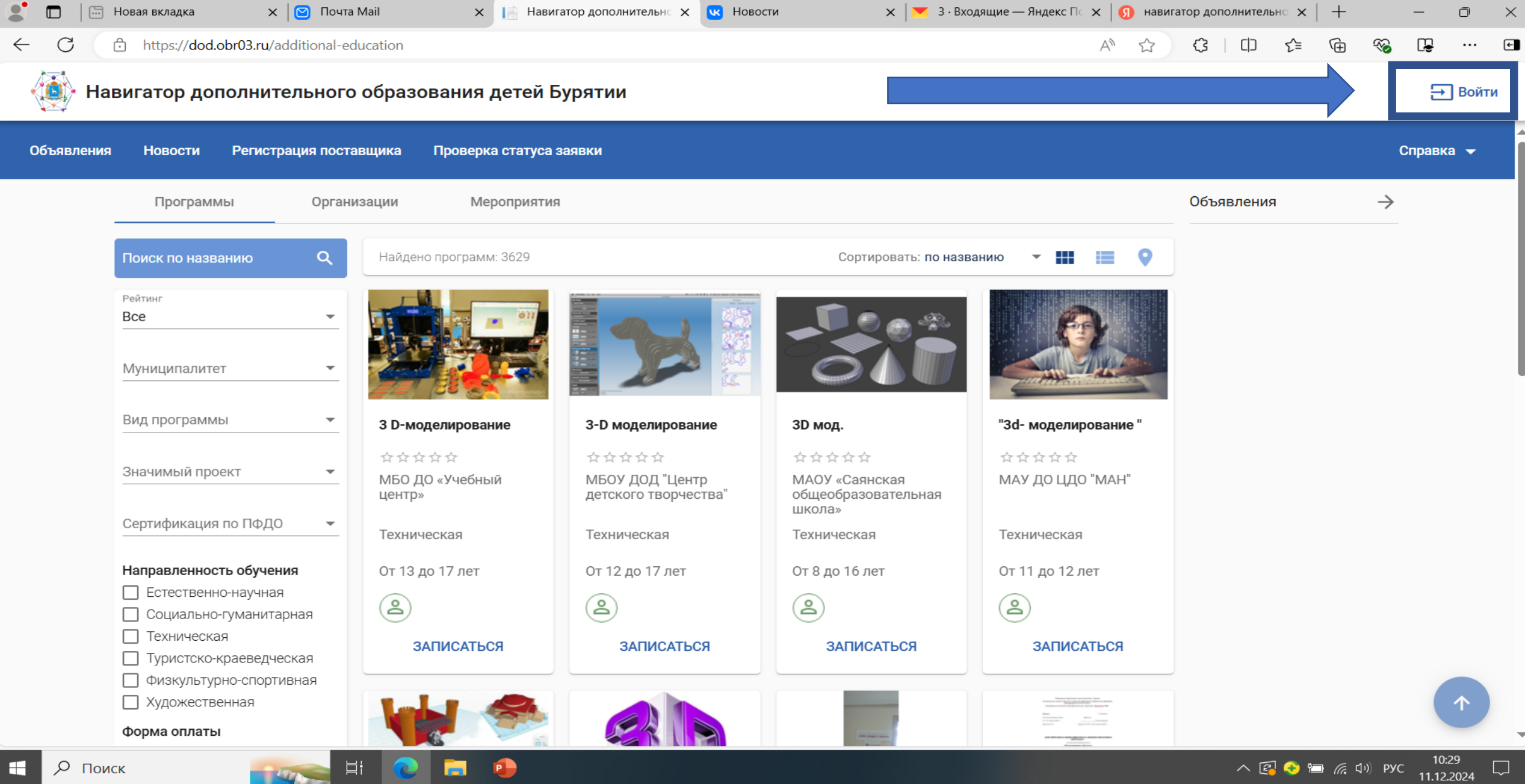

### Войти через Госуслуги

| 🗶 🔲   🔚 Новая вкладк 🗙   🕑 Почта Mail 🛛 🗙   📄 Навигатор до 🗙   🚾 Новост | и 🛛 🗙 💌 Письмо «Заяв 🗙 🕼 навигатор дов 🗙 🥃 Г | Тортал госуда 🗙 🧻 personal-cabin 🗙   🕒 1. Убедиться в 🗙   🕂 — 🗇 🗙                                            |
|-------------------------------------------------------------------------|----------------------------------------------|----------------------------------------------------------------------------------------------------|
| ← C ∴ https://esia.gosuslugi.ru/login/                                  |                                              |                                                                                                    |
|                                                                         |                                              |                                                                                                    |
|                                                                         | госуслуги                                    |                                                                                                    |
|                                                                         |                                              | Куда ещё можно войти с<br>паролем от Госуслуг?                                                               |
|                                                                         | +7 983 332-10-17<br>Другой пользователь      |                                                                                                    |
|                                                                         | Пароль                                       |                                                                                                    |
|                                                                         | Восстановить                                 |                                                                                                    |
|                                                                         | Войти                                        |                                                                                                    |
|                                                                         | Войти другим способом                        | € 360 TOTAL SECURITY ×                                                                                       |
|                                                                         | QR-код Эл. подпись                           | Убирайте рабочий стол одним щелчком<br>мыши                                                                  |
|                                                                         | Не удаётся войти?                            | Организатор Рабочего Стола держит ваш рабочий<br>стол организованным и дает вам новый опыт поиска<br>файлов. |
|                                                                         |                                              | Не напоминать в следующий раз<br>Посмотрите сейчас                                                           |
| 🖶 🔎 Поиск 🛛 📻 🔁                                                         |                                              | へ 😰 📀 🗁 焼 切》 PYC 11:38 💭                                                                                     |

## На сайте Навигатора дополнительного образования выбрать район

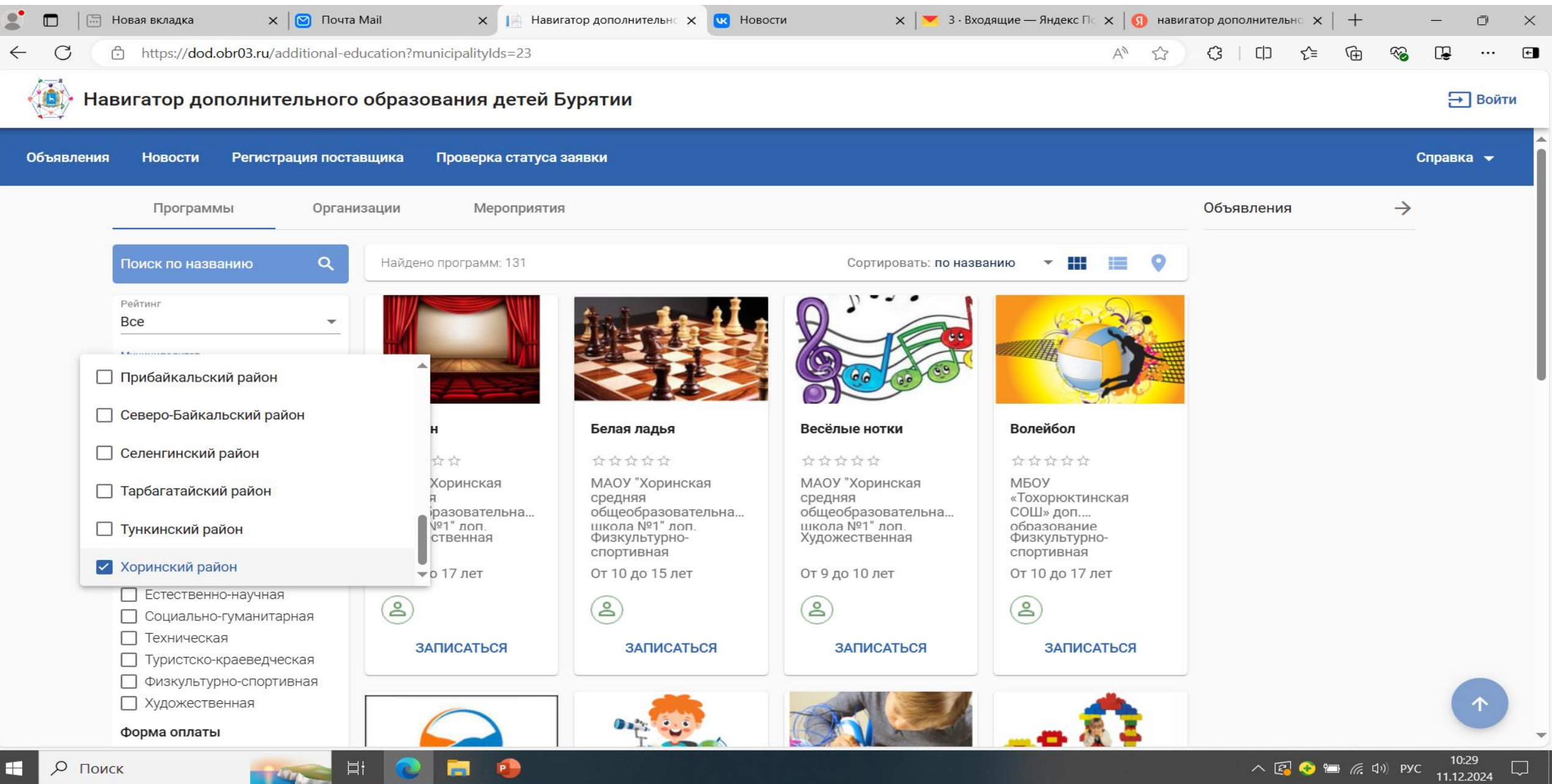

#### Выбрать «Вид программы» - Дополнительная общеразвивающая

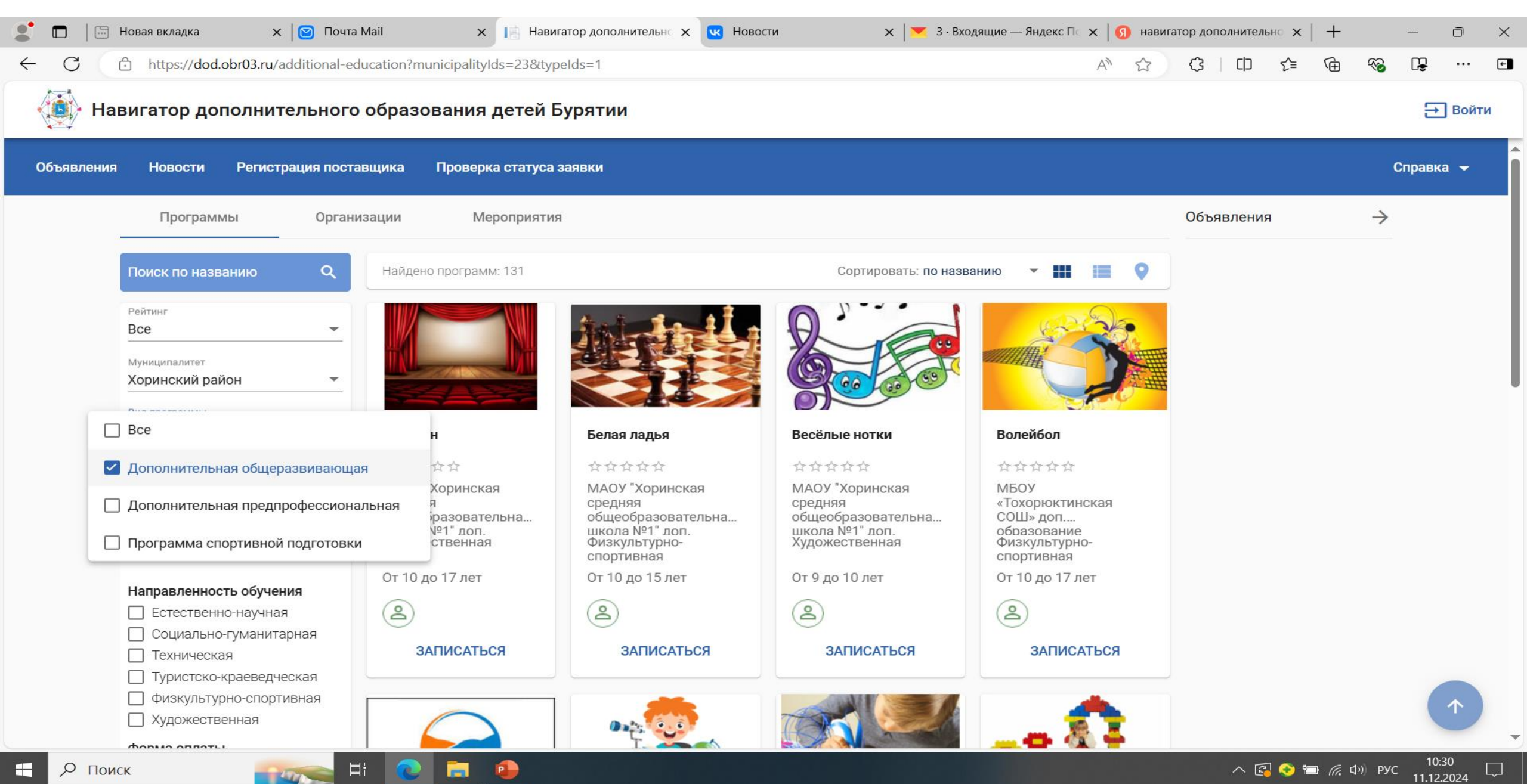

### Можно выбрать значимый проект

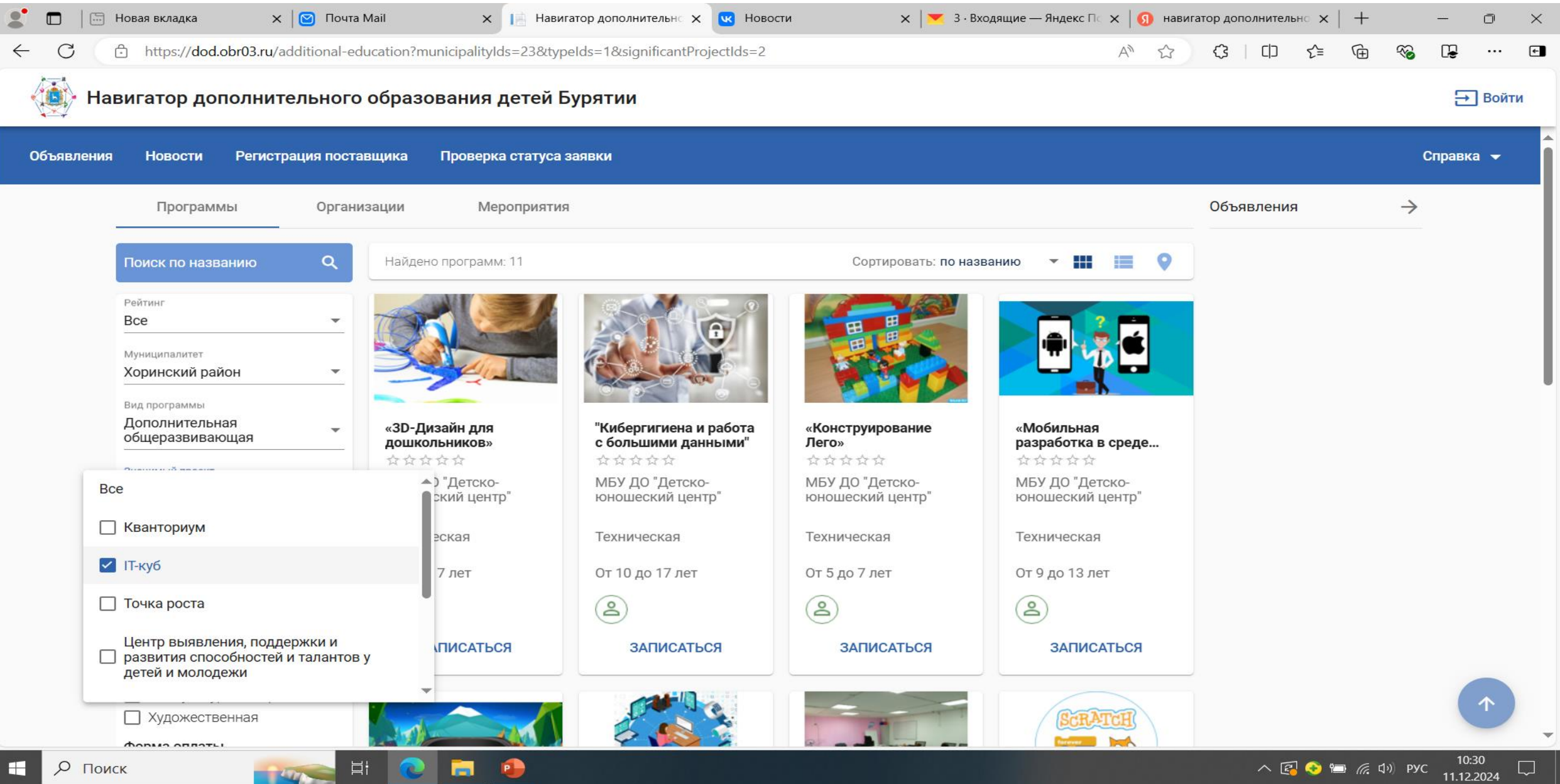

#### В меню «Сертификация ПФДО» - Нет

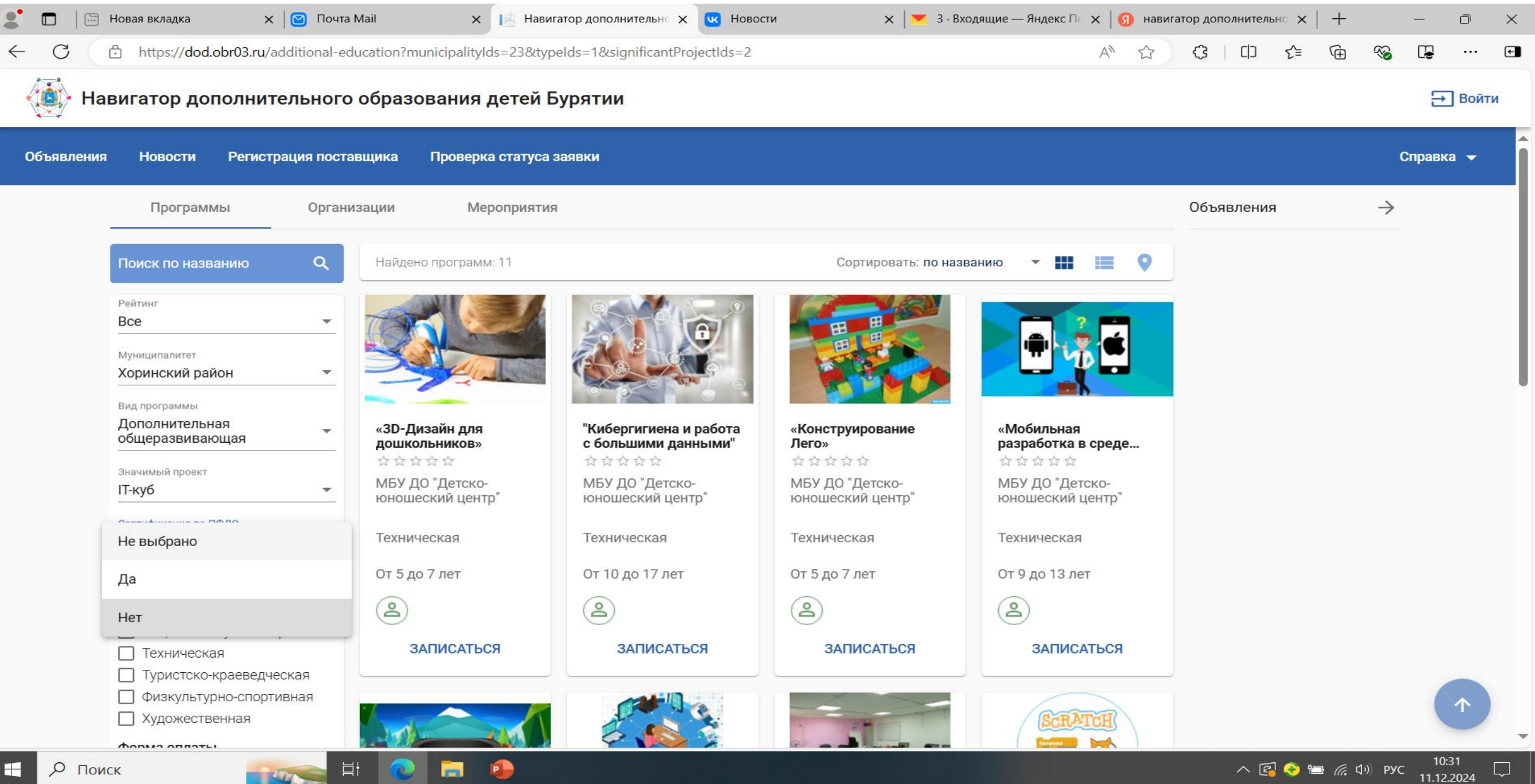

#### Выбираем направленность обучения и программу обучения – «Записаться»

| ← U ( | https://dod.obr03.ru/additional-ec                               | ducation?municipalityIds=23&ty      | ypelds=1&significantProjectIds=28   | programIncorporatedInPersonifi،     | icationPayment=f A ☆                | <3   □ <≦ (⊕ | ~ L | e      | ÷ |
|-------|------------------------------------------------------------------|-------------------------------------|-------------------------------------|-------------------------------------|-------------------------------------|--------------|-----|--------|---|
| 🐞 Har | вигатор дополнительного                                          | о образования детей                 | Бурятии                             |                                     |                                     |              |     | 升 Войт | и |
|       | ПКУО                                                             | юношеский центр"                    | юношеский центр"                    | юношеский центр"                    | юношеский центр"                    |              |     |        |   |
|       | Сертификация по ПФДО<br>Нет -                                    | Техническая                         | Техническая                         | Техническая                         | Техническая                         |              |     |        |   |
|       | Направленность обучения                                          | От 5 до 7 лет                       | От 10 до 17 лет                     | От 5 до 7 лет                       | От 9 до 13 лет                      |              |     |        |   |
|       | Естественно-научная                                              | ( <u>2</u> )                        | ( <b>2</b> )                        | (2)                                 | (2)                                 |              |     |        |   |
|       | <ul> <li>Социально-гуманитарная</li> <li>Техническая</li> </ul>  | ЗАПИСАТЬСЯ                          | ЗАПИСАТЬСЯ                          | ЗАПИСАТЬСЯ                          | ЗАПИСАТЬСЯ                          |              |     |        |   |
|       | П Туристско-краеведческая                                        |                                     |                                     |                                     |                                     |              |     |        |   |
|       | Физкультурно-спортивная                                          |                                     |                                     |                                     |                                     |              |     |        |   |
|       | Художественная                                                   |                                     |                                     | 210                                 | SCRATCH                             |              |     |        |   |
|       | Форма оплаты                                                     |                                     |                                     |                                     |                                     |              |     |        |   |
|       | Платная услуга                                                   |                                     |                                     |                                     | ikare 🛠                             |              |     |        |   |
|       |                                                                  |                                     | and addition                        |                                     |                                     |              |     |        |   |
|       | Посертификату                                                    | Разработка VR/AR                    | «Системное                          | «Мульт-Анимация»                    | «SCRATCH-                           |              |     |        |   |
|       | Возраст ребёнка 💌                                                | приложении                          | администрирование»                  | ***                                 | программирование»                   |              |     |        |   |
|       | Дни посещения 🔻                                                  | МБУ ДО "Детско-<br>юношеский центр" | МБУ ДО "Детско-<br>юношеский центр" | МБУ ДО "Детско-<br>юношеский центр" | МБУ ДО "Детско-<br>юношеский центр" |              |     |        |   |
|       | Время посещения                                                  | Техническая                         | Техническая                         | Техническая                         | Техническая                         |              |     |        |   |
|       | Начало 🔻 Окончание 💌                                             | От 10 до 17 лет                     | От 11 до 15 лет                     | От 7 до 15 лет                      | От 8 до 13 лет                      |              |     |        |   |
|       | Прием открыт                                                     | 2                                   | 2                                   | 2                                   | 2                                   |              |     |        |   |
|       | <ul> <li>Для детей с ОВЗ</li> <li>Для детей-инвалидов</li> </ul> | ЗАПИСАТЬСЯ                          | ЗАПИСАТЬСЯ                          | ЗАПИСАТЬСЯ                          | ЗАПИСАТЬСЯ                          |              |     |        |   |

へ 🚱 📀 🍋 篪 印) PYC 11.12.2024

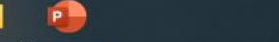

| : 🗖   (        | 🛅 Новая вкладка            | 🗙 🛛 🖸 Почта Mail                 | 🗙 📔 Навигатор дополнительно 🗙             | и Новости              | 🗙 🛛 💌 3 · Входящие — Яндекс Г | ⊃с <mark>×   ⊙</mark> нави | гатор дополни | тельно 🗙 | + |   | —              | O     | $\times$ |
|----------------|----------------------------|----------------------------------|-------------------------------------------|------------------------|-------------------------------|----------------------------|---------------|----------|---|---|----------------|-------|----------|
| $\leftarrow$ C | https://dod                | .obr03.ru/additional-education/e | nrollment-statements?organizationId=1791& | programId=25256        |                               | A" 🟠                       | (3   C        | ר כב     | Ē | ~ | C <del>e</del> |       | ¢        |
| H              | Навигатор до               | полнительного образ              | ования детей Бурятии                      |                        |                               |                            |               |          |   |   | €              | Войти |          |
| Объявлен       | ния Новости                | Регистрация поставщика           | Проверка статуса заявки                   |                        |                               |                            |               |          |   | С | правка         | •     |          |
| Навигатор      | дО / Заявка на об          | учение                           |                                           |                        |                               |                            |               |          |   |   |                |       |          |
|                |                            |                                  | Сведе                                     | ния о программ         | ие                            |                            |               |          |   |   |                |       |          |
|                | организация<br>МБУ ДО "Дет | гско-юношеский центр"            |                                           |                        |                               |                            |               |          |   | • |                |       |          |
|                | Программа<br>Дополнители   | ьная общеобразовательная обц     | церазвивающая) программа технической      | направленности базовый | і уровень «Мульт-Анимация»    |                            |               |          |   | • |                |       |          |
|                | Группа                     |                                  |                                           |                        |                               |                            |               |          |   | • |                |       |          |
|                | Предпочита                 | емый способ оплаты *             |                                           |                        |                               |                            |               |          |   | • |                |       |          |
|                |                            |                                  |                                           |                        |                               |                            |               |          |   |   |                |       |          |

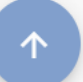

へ 😰 📀 📨 *候* 句》 рус 10:32 💭

-

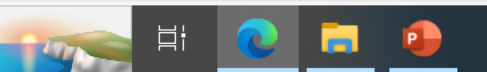

#### Выбираем группу для зачисления на обучение

| 2 🗖            | Новая вкладка           | а 🛛 🗙 🛛 🗙 Почта Маіl                | × 📔 Навигатор дополнительно 🗙             | ч Новости       | 🗙 📔 🎽 3 · Входящие — Яндекс Г | ic <b>x</b>   ( | 🗊 навиг | атор доп | олнительн | • ×   + |    | _              | Ō       | $\times$ |
|----------------|-------------------------|-------------------------------------|-------------------------------------------|-----------------|-------------------------------|-----------------|---------|----------|-----------|---------|----|----------------|---------|----------|
| $\leftarrow$ C | https://d               | dod.obr03.ru/additional-education/@ | nrollment-statements?organizationId=1791& | programId=25256 |                               | A               |         | Ġ        |           | £ 🕀     | ~~ | C <del>e</del> |         | ¢        |
|                | Навигатор               | дополнительного образ               | ования детей Бурятии                      |                 |                               |                 |         |          |           |         |    | ∋              | ] Войти | i        |
| Объявл         | іения Новост            | и Регистрация поставщика            | Проверка статуса заявки                   |                 |                               |                 |         |          |           |         |    | Справк         | a 🔻     |          |
| Навигато       | ор ДО / Заявка на       | обучение                            |                                           |                 |                               |                 |         |          |           |         |    |                |         |          |
|                |                         |                                     | Сведе                                     | ния о программ  | e                             |                 |         |          |           |         |    |                |         |          |
|                | Организация<br>МБУ ДО " | а<br>Детско-юношеский центр"        |                                           |                 |                               |                 |         |          |           |         | •  |                |         |          |
|                | Программа               |                                     |                                           |                 |                               |                 |         |          |           |         |    |                |         |          |
|                | Учебный го              | д 2024/2025                         |                                           |                 |                               |                 |         |          |           |         |    |                |         |          |
|                | 2Мультан                | имация «Мульт-Анимация»             |                                           |                 |                               |                 |         |          |           |         |    |                |         |          |
|                | Предпочи                | таемый способ оплаты *              |                                           |                 |                               |                 |         |          |           |         | •  |                |         |          |
|                |                         |                                     |                                           |                 |                               |                 |         |          |           |         |    |                |         |          |

 $\Box$ 

へ 😰 📀 📼 焼 🕬 рус 10:32 11.12.2024

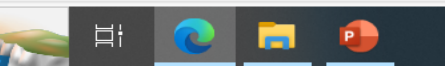

#### Способ оплаты «Бюджет»

| 2 🗖            | 0     | Нов    | ая вкладка                   |           | ×   🖻             | Почта М   | 1ail               |         |      | ×     |      | Навига   | атор д           | ополн   | нительно | ×      | <b>W</b> | Новос | сти   |        |      | ×    |      | 3 · B | ходяш  | цие — | Яндекс | ПсХ | <   🖸 | нави | игатор | допол | інитель | но 🗙 | +  |          | —              | Ō    |     | × |
|----------------|-------|--------|------------------------------|-----------|-------------------|-----------|--------------------|---------|------|-------|------|----------|------------------|---------|----------|--------|----------|-------|-------|--------|------|------|------|-------|--------|-------|--------|-----|-------|------|--------|-------|---------|------|----|----------|----------------|------|-----|---|
| $\leftarrow$ ( | C     | ĉ      | https://do                   | od.obr03. | <b>.ru</b> /addit | ional-edu | ication/er         | enrollr | men  | t-sta | teme | ents?or  | organi           | izatior | nId=179  | 91≺    | orogra   | ramId | =252  | 56     |      |      |      |       |        |       |        |     | A     | ☆    | <      | ζ     |         | £≡   | (Ē | ∞        | ( <del>)</del> |      |     | ÷ |
| <              | ∲- F  | ави    | гатор д                      | ополн     | ител              | отона     | образ <sup>,</sup> | ова     | ани  | я д   | ете  | ей Бу    | уря <sup>.</sup> | тии     |          |        |          |       |       |        |      |      |      |       |        |       |        |     |       |      |        |       |         |      |    |          | Ξ              | Boi  | йти |   |
| Объя           | авлен | ия     | Новости                      | Рег       | истраци           | я постав  | щика               | П       | рове | рка   | стат | туса за  | аявкі            | И       |          |        |          |       |       |        |      |      |      |       |        |       |        |     |       |      |        |       |         |      |    | (        | Справ          | ка 🔻 |     |   |
| Навиг          | атор  | до / з | аявка на о                   | обучение  | e                 |           |                    |         |      |       |      |          |                  |         |          |        |          |       |       |        |      |      |      |       |        |       |        |     |       |      |        |       |         |      |    |          |                |      |     |   |
|                |       |        |                              |           |                   |           |                    |         |      |       |      |          |                  | (       | Све      | ден    | ния      | 1 O F | прс   | огра   | мм   | le   |      |       |        |       |        |     |       |      |        |       |         |      |    |          |                |      |     |   |
|                |       | o<br>N | рганизация<br>ИБУ ДО "Д      | lетско-ю  | ношескі           | ій центр  |                    |         |      |       |      |          |                  |         |          |        |          |       |       |        |      |      |      |       |        |       |        |     |       |      |        |       |         |      |    | <b>.</b> |                |      |     |   |
|                |       | n<br>L | рограмма<br>10ПОЛНИТЄ        | ельная о  | бщеобра           | азовател  | ьная обі           | щера    | азви | ваю   | щая  | і) прогі | грамм            | ма тех  | хническ  | кой на | напра    | авлен | ННОСТ | ти баз | овый | уров | зень | «Мул  | іьт-Ан | имаг  | "ИЯ»   |     |       |      |        |       |         |      |    | •        |                |      |     |   |
|                |       | ח<br>2 | <sup>руппа</sup><br>Мультани | имация «  | Мульт-А           | нимация   | ł»                 |         |      |       |      |          |                  |         |          |        |          |       |       |        |      |      |      |       |        |       |        |     |       |      |        |       |         |      |    | •        |                |      |     |   |
|                |       | E      | юджет                        |           |                   |           |                    |         |      |       |      |          |                  |         |          |        |          |       |       |        |      |      |      |       |        |       |        |     |       |      |        |       |         |      |    |          |                |      |     |   |
|                |       | C      | Сертифика                    | т         |                   |           |                    |         | _    |       |      |          |                  |         |          |        |          |       |       |        |      |      | _    |       |        |       |        |     |       |      |        |       |         |      |    |          |                |      |     |   |

へ 🛃 📀 🔚 🌈 ปฺง)) рус 10:32 11.12.2024

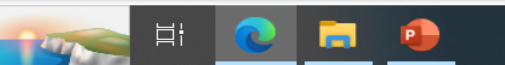

| 2              | 6   | Новая вкладка                 | 🗙 🛛 🖸 Почта Mail                | × 🖪 H           | авигатор дополнительно | ×    | Ново      | сти                              | ×       | 💌 3 · E   | Входящие | — Яндекс | Пс Х | 뎴 на | вигатор , | ополните | ельно 🗙 | :   + |   | —  | Ō    | × |
|----------------|-----|-------------------------------|---------------------------------|-----------------|------------------------|------|-----------|----------------------------------|---------|-----------|----------|----------|------|------|-----------|----------|---------|-------|---|----|------|---|
| $\leftarrow$ ( | 3   | https://dod.obr               | 03.ru/additional-education/enrc | ollment-stateme | nts?organizationId=179 | )1&p | programId | =25256                           |         |           |          |          | А    | ♪ ☆  | ¢         |          | ౬ౖ≡     | Ē     | ~ | C. |      | ÷ |
|                | ∲ н | lавигатор допол               | лнительного образов             | вания дете      | й Бурятии              |      |           |                                  |         |           |          |          |      |      |           |          |         |       |   | 3  | Войт | и |
|                |     | Дополнительная                | гобщеобразовательная обще       | еразвивающая)   | программа техническ    | ОИ Н | аправле   | нности базовыи                   | и урове | зень «Мул | льт-Аник | лация»   |      |      |           |          |         |       |   |    |      | 4 |
|                |     | Группа<br>2Мультанимация      | я «Мульт-Анимация»              |                 |                        |      |           |                                  |         |           |          |          |      |      |           |          |         |       | * |    |      |   |
|                |     | Предпочитаемый спос<br>Бюджет | соб оплаты *                    |                 |                        |      |           |                                  |         |           |          |          |      |      |           |          |         |       | • |    |      |   |
|                |     |                               |                                 |                 |                        |      |           |                                  |         |           |          |          |      |      |           |          |         |       |   |    |      |   |
|                |     |                               |                                 |                 |                        | Э    | Заяви     | ітель                            |         |           |          |          |      |      |           |          |         |       |   |    |      |   |
|                |     | Фамилия *                     |                                 |                 |                        |      | _         | <b>Удосто</b><br>Тип документа * | вере    | ение л    | ичнос    | ти       |      |      |           |          |         |       |   |    |      |   |
|                |     | Имя *                         |                                 |                 |                        |      |           | Паспорт грах                     | ждани   | ина РФ    |          |          |      |      |           |          |         |       | • |    |      |   |
|                |     | Отчество                      |                                 |                 |                        |      |           | Серия *                          |         |           |          |          |      |      |           |          |         |       |   |    |      |   |
|                |     | При наличии заполняе          | ется обязательно                |                 |                        |      |           | Номер *                          |         |           |          |          |      |      |           |          |         |       |   |    |      |   |
|                |     | дата рождения *               |                                 |                 |                        |      | •         | Кем выдан *                      | ¢       |           |          |          |      |      |           |          |         |       |   |    |      |   |
|                |     | Место рождения                | 1                               |                 |                        |      |           |                                  |         |           |          |          |      |      |           |          |         |       |   |    |      |   |
|                |     |                               |                                 |                 |                        |      |           | Дата выдачи                      | N *     |           |          |          |      |      |           |          |         |       |   |    |      |   |
|                |     |                               |                                 |                 |                        |      |           | Код подразделен                  | * кин   |           |          |          |      |      |           |          |         |       |   |    |      |   |
|                |     |                               |                                 |                 |                        |      |           | <u></u>                          |         |           |          |          |      |      |           |          |         |       |   |    |      |   |
|                |     |                               |                                 |                 |                        |      |           |                                  |         |           |          |          |      |      |           |          |         |       |   |    |      |   |

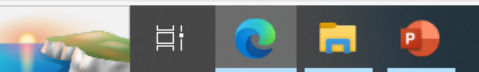

-

## Вводим данные Заявителя

|     |         | Hobaя вкладка                                                            | х 🛛 🖸 Почта Mail                   | ×        | 📑 Навигато | р дополнительно | ×   |         | овости                         | 56                                                   | ×      | 3.               | Входящие  | е — Яндеко | - ⊓⊂ ×   ( | Я навиг | атор доп | олнитель | ыно х  <br>∽= | +    | ~~~~~~~~~~~~~~~~~~~~~~~~~~~~~~~~~~~~~~~ | -<br>12 | 0            | × |
|-----|---------|--------------------------------------------------------------------------|------------------------------------|----------|------------|-----------------|-----|---------|--------------------------------|------------------------------------------------------|--------|------------------|-----------|------------|------------|---------|----------|----------|---------------|------|-----------------------------------------|---------|--------------|---|
| Ì   | <b></b> | Навигатор допо.                                                          | лнительного образ                  | ования д | етей Бур   | оятии           | Jia | program | ma=232.                        | ,0                                                   |        |                  |           |            | ~          | W       | Ŷ        |          | L-            | Ē    |                                         |         | ] Войти      |   |
|     |         | Группа<br>2Мультанимация<br>Предпочитаемый спо                           | я «Мульт-Анимация»<br>соб оплаты * |          |            |                 |     |         |                                |                                                      |        |                  |           |            |            |         |          |          |               |      | •                                       |         |              |   |
|     |         | Бюджет                                                                   |                                    |          |            |                 |     | Заяг    | зител                          | в                                                    |        |                  |           |            |            |         |          |          |               |      | •                                       |         |              |   |
|     |         | Фамилия *<br>Имя *<br>Отчество<br>При наличии заполня<br>Дата рождения * | ется обязательно                   |          |            |                 | Ē   |         | Тип<br>Па<br>Сер<br>Ном<br>Кем | Удосто<br>документа *<br>спорт грах<br>ия *<br>иер * | жданий | ение л<br>ина РФ | ично      | сти        |            |         |          |          |               |      | •                                       |         |              |   |
|     |         | Место рождения<br>с. Хоринск Хори                                        | нского района Республики           | Бурятия  |            |                 |     |         | Дат                            | УФМС по<br>а выдачи *<br>подразделен                 | Респу  | ублике Б         | Бурятия і | в Хоринс   | ком рйон   | 16      |          |          |               | Ē    | ×                                       |         |              |   |
|     |         | Основания полномоч<br>Родитель                                           | ий *                               |          |            |                 |     | Pec     | бёнок                          | ¢                                                    |        |                  |           |            |            |         |          |          |               |      | •                                       |         | 1            |   |
| = / | D I     | Поиск                                                                    |                                    |          |            |                 |     |         |                                |                                                      |        |                  |           |            |            |         |          | ∧ €      | ] 📀 🏣         | (. 1 | ) рус                                   | 10      | 37<br>2024 [ |   |

| 🗶 🗖   🗁 Новая вкладка 🛛 🗙 🕑 Почта Mail 🛛 🗙 📔 Навигатор дополнительно 🗙 💌                       | Новости x X К З · Входящие — Яндекс П × Я навигатор дополнительн × + | - 0 ×                  |
|------------------------------------------------------------------------------------------------|----------------------------------------------------------------------|------------------------|
| ← C ① https://dod.obr03.ru/additional-education/enrollment-statements?organizationId=1791&prog | ramId=25256 A ☆ ☆   ロ 수 🔂                                            | % [ <del>]</del> ··· € |
| Навигатор дополнительного образования детей Бурятии                                            |                                                                      | <b>⊖</b> Войти         |
|                                                                                                | 19.12.2007                                                           | <                      |
|                                                                                                | Код подразделения *<br>030-041                                       | _                      |
| Pe                                                                                             | ебёнок                                                               |                        |
| Родитель                                                                                       |                                                                      |                        |
| Усыновитель                                                                                    |                                                                      |                        |
| Опекун                                                                                         |                                                                      |                        |
| Попечитель                                                                                     |                                                                      |                        |
| По доверенности                                                                                |                                                                      |                        |
|                                                                                                | Серия *                                                              | _                      |
| Отчество                                                                                       | - Номер *                                                            |                        |
| Дата рождения *                                                                                |                                                                      | -                      |
| Место рождения *                                                                               | Кем выдан *                                                          | -                      |
|                                                                                                |                                                                      | _                      |
| Специализация по здоровью *                                                                    |                                                                      | _                      |
|                                                                                                | Номер актовой записи                                                 | - 1                    |

へ 🛃 📀 🖮 *候* 句》 рус 10:37 💭

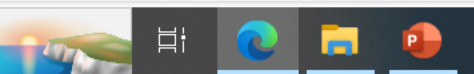

### Вводим данные Ребенка

| <b>₽ □</b> ← | C   🖂 | Новая вкладка                                                                                                    | х 🛛 🖸 Почта Mail<br>u/additional-education/enro   | × 📑 Ha      | авигатор дополнит | тельна x 💌 Ho<br>Id=1791&program | вости<br>Id=25256                                                                                        | ×   💌      | 3 · Входящие —                     | Яндекс П⊂ 🗙 | <   🖪 нави<br>А 🏠 | гатор доп<br>{} | юлнителы | H° ×   −<br>Σ_≡ ⊂ | +<br>1) %          | _<br>[4 | 0<br>              | ×                |
|--------------|-------|----------------------------------------------------------------------------------------------------|---------------------------------------------------|-------------|-------------------|----------------------------------|----------------------------------------------------------------------------------------------------|------------|------------------------------------|-------------|-------------------|-----------------|----------|-------------------|--------------------|---------|--------------------|------------------|
|              | 🚯 Ha  | авигатор дополн                                                                                                    | ительного образов                                 | зания детей | й Бурятии         |                                  |                                                                                                    |            |                                    |             |                   |                 |          |                   |                    |         | 升 Войт             | г <mark>и</mark> |
|              |       |                                                                                                    |                                                   |             |                   | Реб                              | ёнок                                                                                                    |            |                                    |             |                   |                 |          |                   |                    |         |                    |                  |
|              |       | Основания полномочий *<br>Родитель                                                                                                    |                                                   |             |                   |                                  |                                                                                                    |            |                                    |             |                   |                 |          |                   | •                  |         |                    |                  |
|              |       | Фамилия *<br>Имя *<br>Отчество<br>При наличии заполняется<br>Дата рождения *<br>Место рождения *<br>С. Хоринск Хоринск<br>Специализация по здоров<br>Без OB3 | обязательно<br>ий район, Республика Буря<br>чью * | тия         |                   | ×                                | Удосто<br>тип документа<br>Свидетельс<br>Серия *<br>Номер *<br>Кем выдан *<br>Хоринский<br>Дата выдачи * | районный о | е личност<br>ении<br>отдел Управле | и           | еспублики І       | Бурятия         |          |                   | · ·                |         |                    |                  |
|              |       |                                                                                                    |                                                   |             |                   | Ад                               | pec                                                                                                    |            |                                    |             |                   |                 |          |                   |                    |         |                    |                  |
|              |       | Адрес регис                                                                                                    | трации                                            |             |                   |                                  | Адрес                                                                                                    | прожив     | ания                               |             |                   |                 |          |                   |                    |         |                    |                  |
|              |       | Регион *                                                                                                    |                                                   |             |                   |                                  | Регион *                                                                                                 |            |                                    |             |                   |                 |          |                   |                    |         |                    | -                |
| -            | РПо   | иск                                                                                                    |                                                   | <b>—</b>    |                   |                                  |                                                                                                    |            |                                    |             |                   |                 | ^ 🖪      | 📀 🚍 /             | <i>╔</i> . ⊈ッ)_ ₽У | /C _11  | 10:40<br>I.12.2024 |                  |

#### Вводим Адрес

| <ul> <li>← С in https://dod.obr03.ru/additional-education/enrollment-statements?organizationId=1791&amp;programId=25256</li> <li>№ 2 С III С III С III С III С III С III С III С III С III С III С III С III С III С III С III С III С III С III С III С III С III С III С III С III С III С III С III С III С III С IIII С III С III С IIII С III С III С IIII С IIII С IIII С IIII С IIII С IIII С IIII С IIII С IIII С IIII С IIII С IIII С IIII С IIII С IIII С IIII С IIII С IIII С IIII С IIII С IIII С IIII С IIII С IIII С IIII С IIII С IIII С IIII С IIII С IIII С IIII С IIII С IIII С IIII С IIII С IIII С IIII С IIII С IIII С IIII С IIIII С IIII С III С III С IIII С III С IIII С IIIIII</li></ul> | ⊾<br>Войти |
|----------------------------------------------------------------------------------------------------|------------|
| Адрес                                                                                                    | 4          |
| Appec peructpaqua   Peruon*   Peruon*   Paion   Appec nopoxuBahua   Paion   Apper nopoxuBahua   Paion   Apper nopoxuBahua   Paion   Apper nopoxuBahua   Paion   Apper nopoxuBahua   Paion   Apper nopoxuBahua   Paion   Apper nopoxuBahua   Paion   Apper nopoxuBahua   Paion   Apper nopoxuBahua   Paion   Paion   Apper nopoxuBahua   Paion   Paion   Painex   Painex </th <th></th>                                                                                                    |            |
| Строение         Строение           Корпус         Корпус                                                                                                    |            |
| Квартира                                                                                                    |            |

Документы

へ 🛃 📀 📾 🌈 ロッシ) рус 10:42 11.12.2024

 $\Box$ 

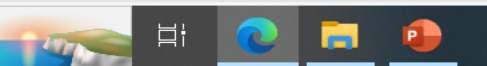

#### Загружаем документы

| 2 🗖 🖉          | 🖻 Новая вкладка 🗙 🔯 Почта Mail 🗙 📔 Навигатор дополнительно 🗙 💌 Нова                                               | зости ×                | 💌 3 · Входящие — Янд  | екс По 🗙   🗿 н    | авигатор Д    | цополнитель | но ×   + |   | -              | Ō     | × |
|----------------|----------------------------------------------------------------------------------------------------|------------------------|-----------------------|-------------------|---------------|-------------|----------|---|----------------|-------|---|
| $\leftarrow$ C | https://dod.obr03.ru/additional-education/enrollment-statements?organizationId=1791&program@                      | ld=25256               |                       | AN Z              | 3 3           | ; כם        | 5≡ (⊕    | ~ | C <del>e</del> |       | ¢ |
|                | авигатор дополнительного образования детей Бурятии                                                                |                        |                       |                   |               |             |          |   | €              | Войти | и |
|                | корпус                                                                                                    | корпус                 |                       |                   |               |             |          |   |                |       |   |
|                | Квартира                                                                                                    | Квартира               |                       |                   |               |             |          |   |                |       |   |
|                | Адрес регистрации совпадает с адресом проживания                                                                  |                        |                       |                   |               |             |          |   |                |       |   |
|                | Докум                                                                                                    | менты                  |                       |                   |               |             |          |   |                |       |   |
|                | Можно загрузить не более 5 файлов. Загружаемый файл должен быть не более 20 МБ, а также<br>Документы не загружены | е соответствовать одно | ому из форматов: pdf, | jpg, png, doc, do | ocx, tiff, zi | р           |          |   |                |       |   |
|                | Загрузить документ                                                                                                |                        |                       |                   |               |             |          |   |                |       |   |
|                | Контактная                                                                                                    | информация             |                       |                   |               |             |          |   |                |       |   |
|                | E-Mail                                                                                                    |                        |                       |                   |               |             |          |   |                |       |   |
|                | Телефон<br>+7 ()                                                                                                  |                        |                       |                   |               |             |          |   |                |       |   |
|                | Выберите хотя бы один способ связи и заполните соответствующее поле                                               |                        |                       |                   |               |             |          |   |                |       |   |

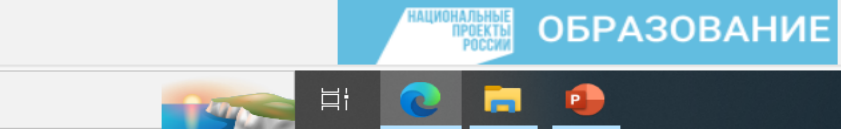

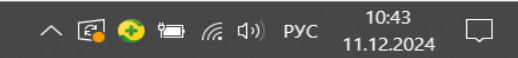

 $\mathbf{\Lambda}$ 

# Вводим контактную информацию, принимаем условия Соглашения и отправляем заявку

| 🔮 🗈   🗁 Новая вкладка 🗙 😢 Почта Маіl 🗙 📑 Навигатор дополнительно 🗙 💌 Новости 🗙 💌 З · Входящие — Яндекс По 🗙 🛐 навигатор дополни                                                                                                    | ительно 🗙        | +                | _     | Ō      | $\times$ |
|----------------------------------------------------------------------------------------------------|------------------|------------------|-------|--------|----------|
| ←       C       ①       https://dod.obr03.ru/additional-education/enrollment-statements?organizationId=1791&programId=25256       A <sup>N</sup> C       C       C | .D <u>{</u> _= 1 | <u>م</u>         |       |        | ÷        |
| Навигатор дополнительного образования детей Бурятии                                                                                                    |                  |                  |       | → Войт | и        |
|                                                                                                    |                  |                  |       |        | 1        |
| Адрес регистрации совпадает с адресом проживания                                                                                                    |                  |                  |       |        |          |
| Документы                                                                                                    |                  |                  |       |        |          |
| Можно загрузить не более 5 файлов. Загружаемый файл должен быть не более 20 МБ, а также соответствовать одному из форматов: pdf, jpg, png, doc, docx, tiff, zip<br>Документы не загружены                                                                                                    |                  |                  |       |        |          |
| Загрузить документ                                                                                                    |                  |                  |       |        |          |
| Контактная информация                                                                                                    |                  |                  |       |        |          |
| E-Mail<br>khorinsk.itcube@yandex.ru                                                                                                    |                  |                  |       |        |          |
| Телефон<br>+7 ()                                                                                                    |                  |                  |       |        |          |
| ✓ Ознакомлен и принимаю условия Соглашения                                                                                                    |                  |                  |       |        |          |
| ОТПРАВИТЬ ЗАЯВКУ                                                                                                    |                  |                  |       |        |          |
|                                                                                                    |                  |                  |       |        |          |
|                                                                                                    |                  |                  |       |        |          |
| Национальные ОБРАЗОВАНИЕ                                                                                                    |                  |                  |       |        |          |
| 🗄 🔎 Поиск 💦 🙀 🔁 🚍 👰                                                                                                    | < 🛃 📀 ៉          | <i>(</i> 虎 口)) E | NG 11 | 10:44  |          |

#### Заявка автоматически регистрируется, сохраните номер заявки

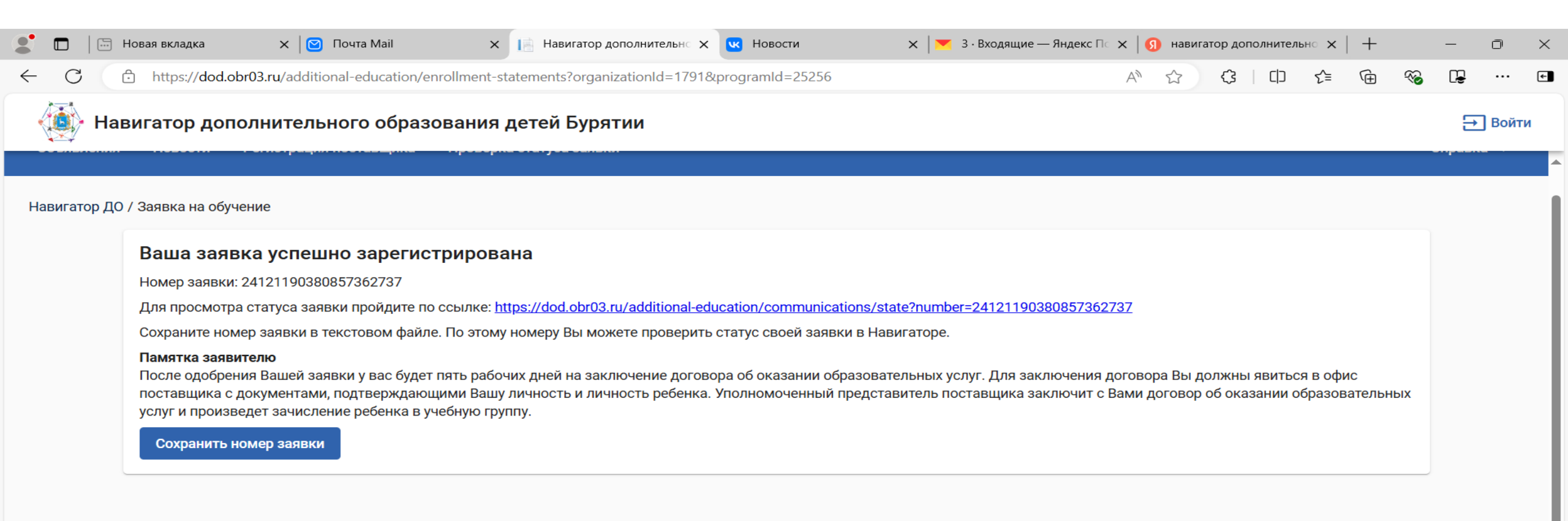

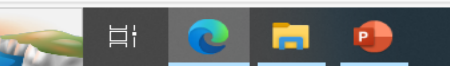

#### На адрес электронной почты придет сообщение о регистрации заявки

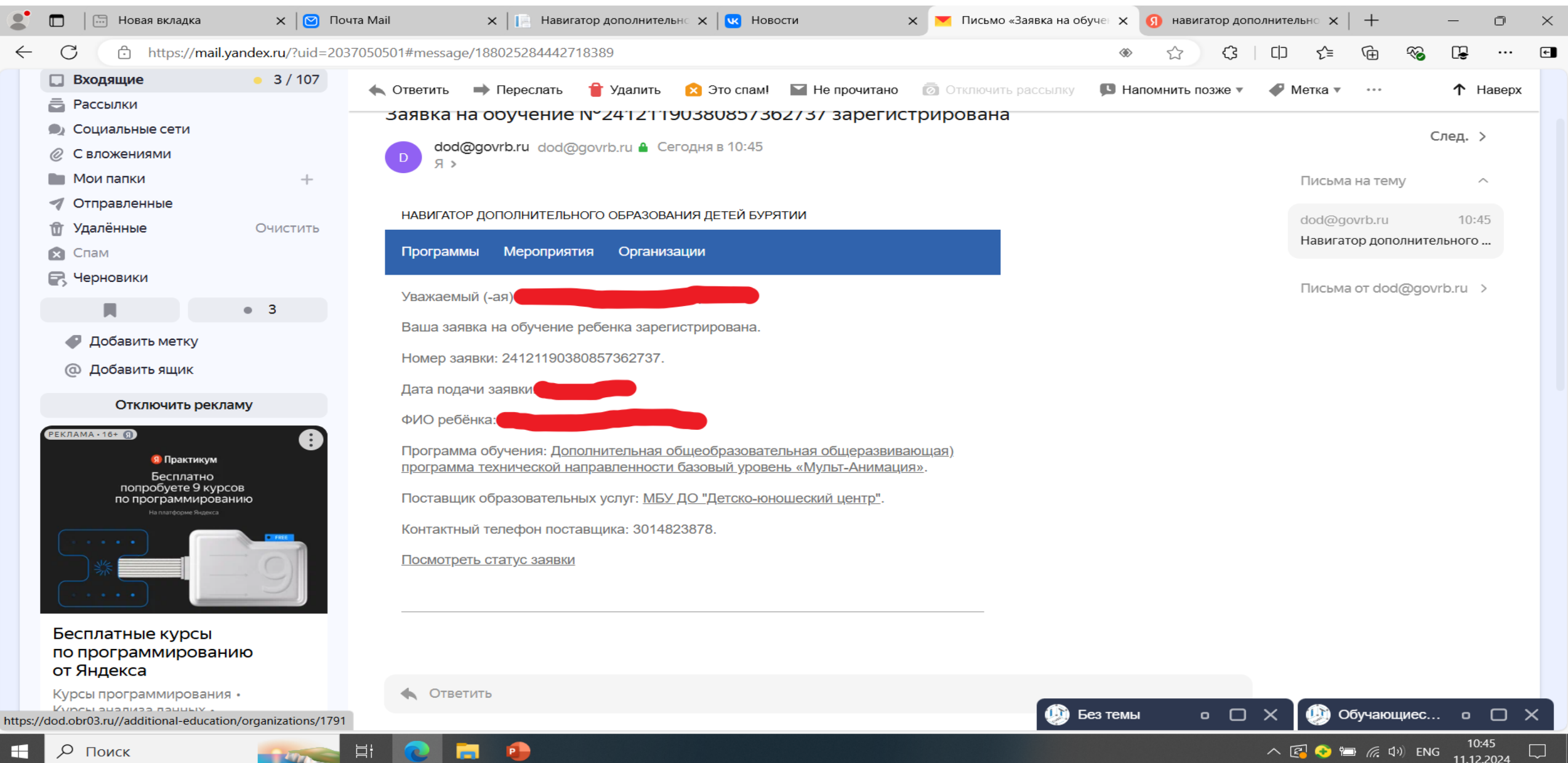

# Затем, на электронную почту придет одобрение заявки и Вам необходимо связаться с ДЮЦ для личного посещения и подписания Договора

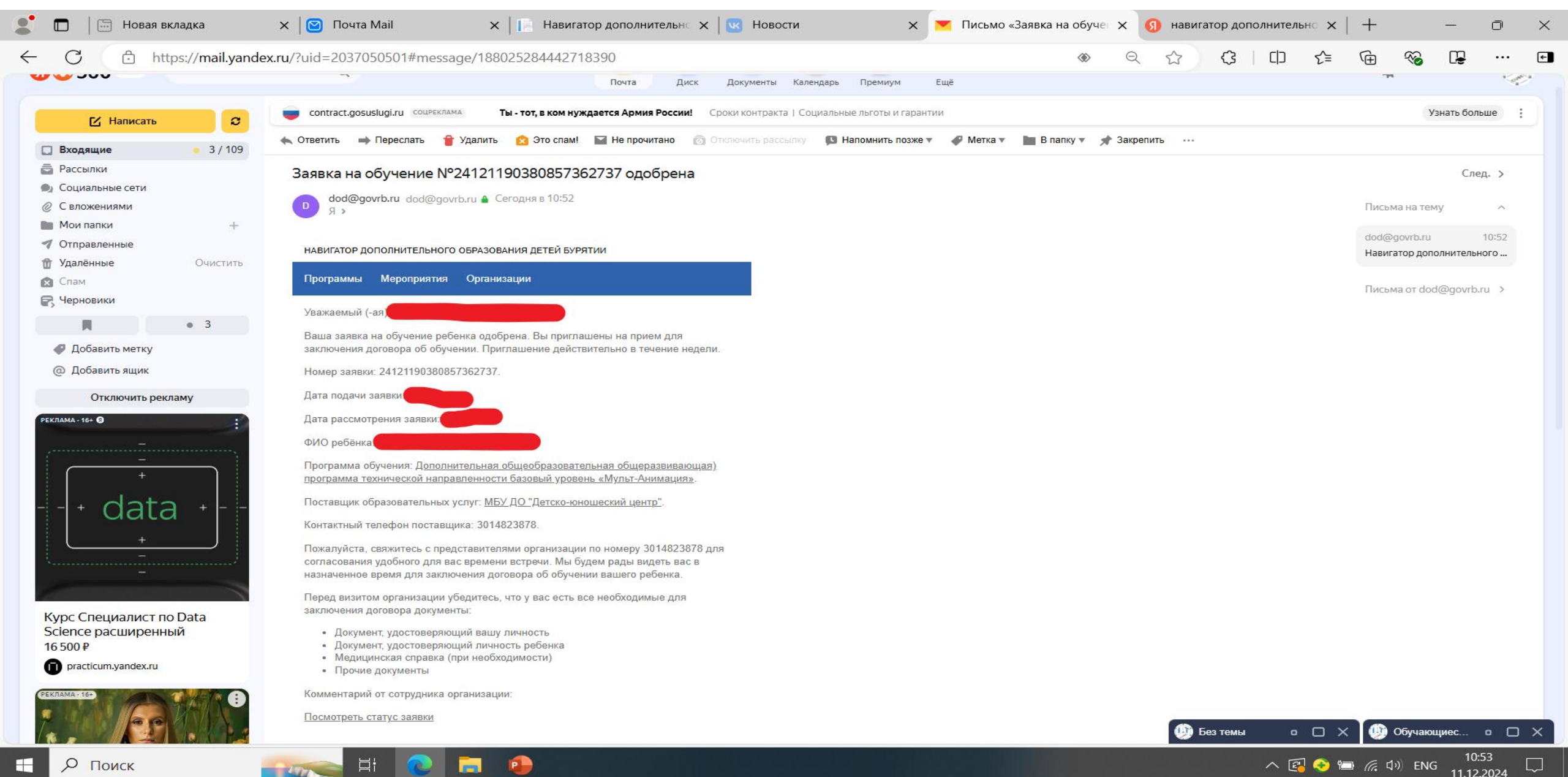